# Step by Step User Guide

# Using Multiple Channels to Create ABC ID for Academic Institutions

Date: 20 September 2023

Version 1.0

# Contents

| Contents                        |     |
|---------------------------------|-----|
| Introduction                    | 3   |
| Benefits of ABC ID creation     | 3   |
| Academic Institution Mode       | 4   |
|                                 | ••• |
| Bulk ID creation via NAD Portal | 4   |

#### Introduction

This comprehensive step-by-step guide is designed to establish a structured framework for the systematic generation of Academic Bank of Credits (ABC) IDs across diverse platforms.

This guide encompasses the entire process of generating ABC IDs for students through a range of channels, including academic institution portals, DigiLocker, UMANG, the Academic Bank of Credits portal, and the "UIDSE+" mode for bulk ID creation. Furthermore, it delineates the procedures for academic institutions to undertake bulk creation of student ABC IDs, leveraging the National Academic Depository (NAD) and dedicated APIs.

Academic Institutions are equipped with two distinct options for creating ABC IDs in bulk. They can opt for the National Academic Depository, a specialized portal dedicated to managing academic records, for bulk ID generation. Alternatively, they can leverage dedicated APIs designed for facilitating the creation of bulk ABC IDs.

#### Benefits of ABC ID creation

Creating ABC IDs offers numerous benefits, including:

- Unique Student ID: The issuance of ABC IDs assigns a distinct and permanent identifier to each student, commencing from Class I. This ensures seamless academic tracking throughout their educational journey.
- Academic Progress Monitoring: ABC IDs facilitate continuous and comprehensive monitoring of students' academic performance from the outset.

- Identifying Weaknesses: Educators can discern subject-specific weaknesses in students' academic data linked to ABC IDs, enabling targeted interventions for improvement.
- Streamlined Record Keeping: The ABC securely stores students' academic records, significantly reducing reliance on traditional paper-based records and alleviating administrative burdens
- •

#### Academic Institution Mode

In the case of Academic Institutions, they can create ABC IDs in bulk from the National Academic Depository portal or from dedicated APIs. The creation of Bulk ABC IDs via NAD is discussed in detail here.

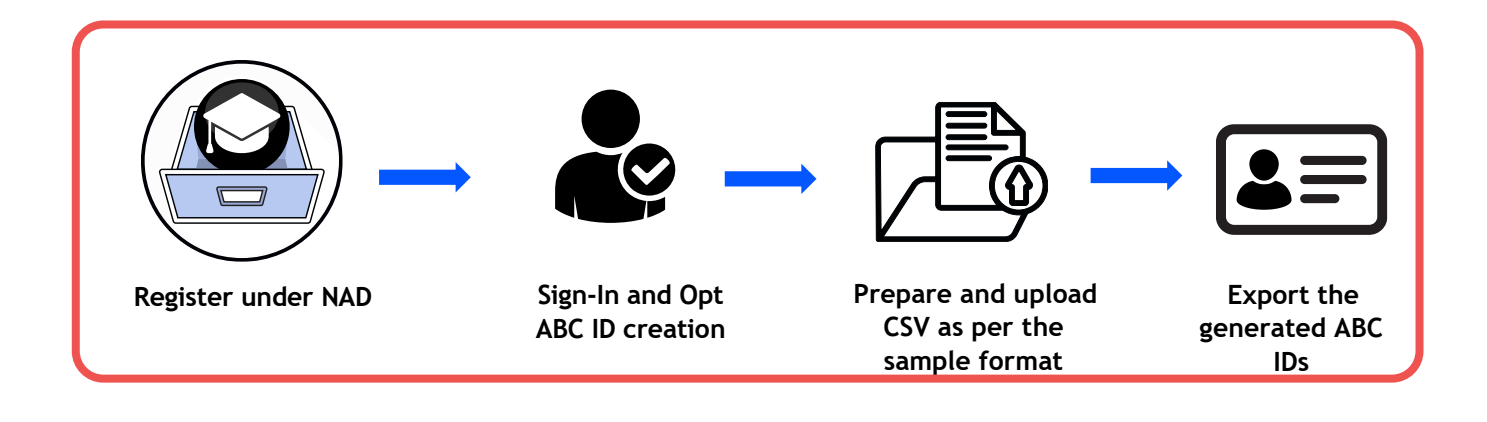

# Bulk ID creation via NAD Portal

#### Step 1: Account Creation

 Begin by accessing the National Academic Depository (NAD) portal at <u>https://nad.digitallocker.gov.in/</u>

# **ABC ID Creation**

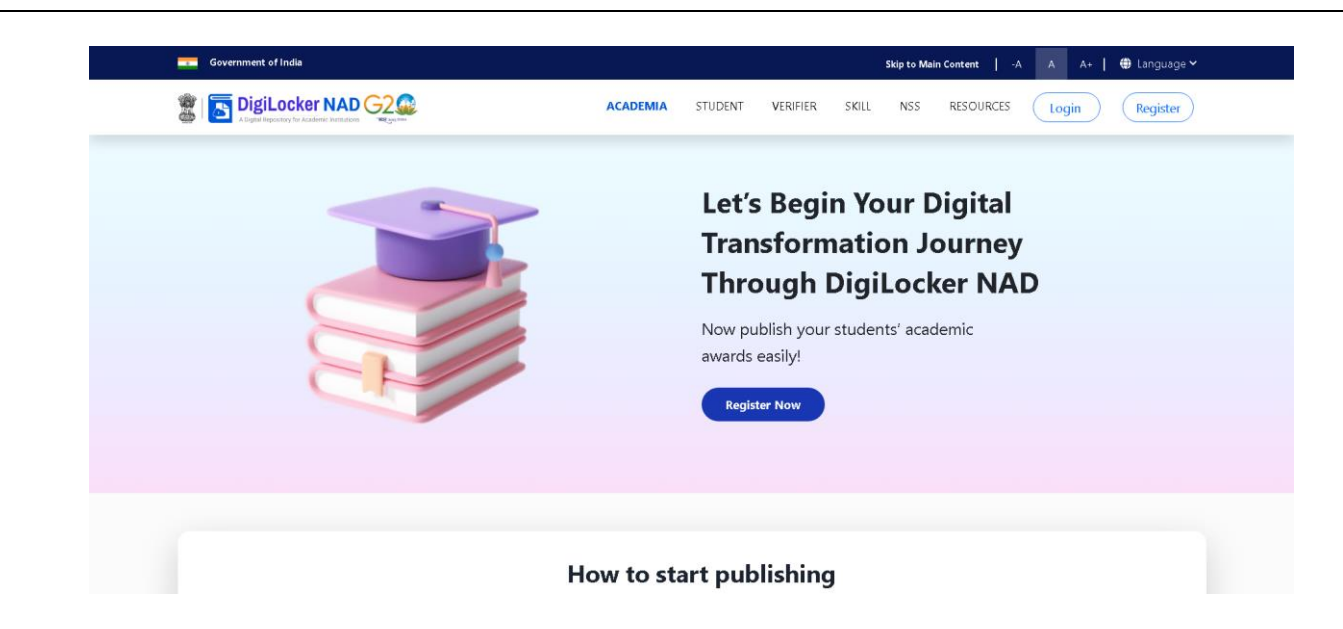

• If you are a new user representing an academic institution, register your account.

| Government of India                                                                    | Skip to Main Content   -A A A+   🌐 Language 🌱                                                                                                    |
|----------------------------------------------------------------------------------------|----------------------------------------------------------------------------------------------------|
|                                                                                        | ACADEMIA STUDENT VERIFIER SKILL NSS RESOURCES Login Register                                                                                                    |
| How Academic<br>Institutions can register<br>under NAD?<br>Get started in 4 easy steps | Image: Contract of the second of the second of the seco |

• If you already have an account, log in using your credentials.

# **ABC ID Creation**

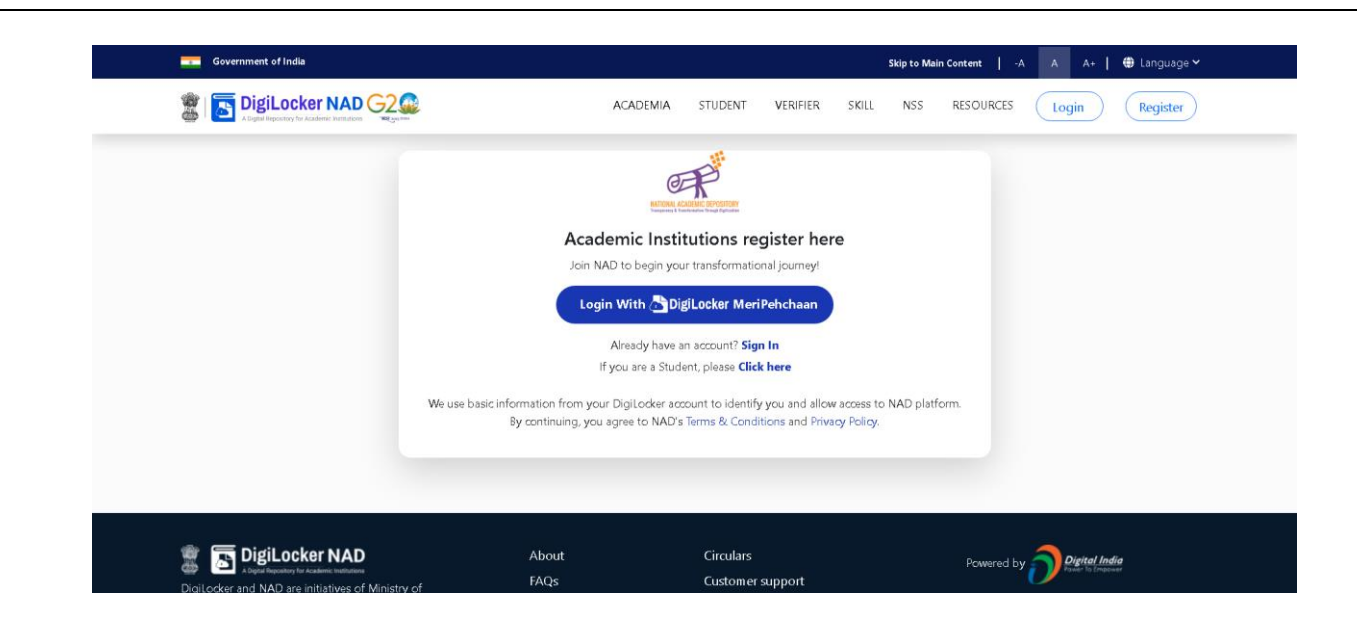

#### Step 2: Accessing Utilities

• Once logged in, navigate to the Account Name and select the "Utilities" option.

| National eGovernance     | University |                     |      |                            |   |             | Abhinav 📤                     |
|--------------------------|------------|---------------------|------|----------------------------|---|-------------|-------------------------------|
| Dashboard                | Dashboar   | d                   |      |                            |   |             | Welcome to NAD                |
| Records                  | Dashboah   | u                   |      | Upload Records             |   | <b>A</b> I  | NAD ID : NAD003356            |
| Photos                   |            |                     |      |                            | _ |             | Role:Admin                    |
| Templates                | Year 🛗     |                     |      |                            |   | 盦           | Institution Details           |
| Settings                 |            |                     | 0    |                            | - | 5           | DigiLocker Accounts           |
| Certificate Approval     |            | 0                   | FTRA | 0                          |   | :::         | User Management               |
| Certificate Verification | ×          | Total Awards Lodged | ΠA   | Awards Fetched             |   | 2           | Utilities                     |
| Academic Bank of Credits |            |                     |      |                            |   | <b>с</b> ь  | Logout                        |
| C Support                |            |                     | 0    |                            | - | 0           | Logoui                        |
|                          |            | 0                   | =%   | 0                          |   |             | Activity                      |
|                          |            | Total Degree        |      | Total Marksheet            |   | 1 p<br>folo | hotos uploaded in 1951<br>ler |
|                          |            |                     | U    |                            | Ŀ | 3 re        | ecords uploaded Verify now    |
|                          |            |                     |      |                            | ß | DG          | MST 19 has been set as        |
|                          |            | 0                   |      | 0/0                        | _ | ten         | nplate by Deept               |
|                          |            | 0                   | dim  | Total Attempts Vesterday / |   |             |                               |

#### Step 3: ABC ID Creation

• Under "Utilities," choose the "ABC ID Creation" option.

## Step by Step Guide

# **ABC ID Creation**

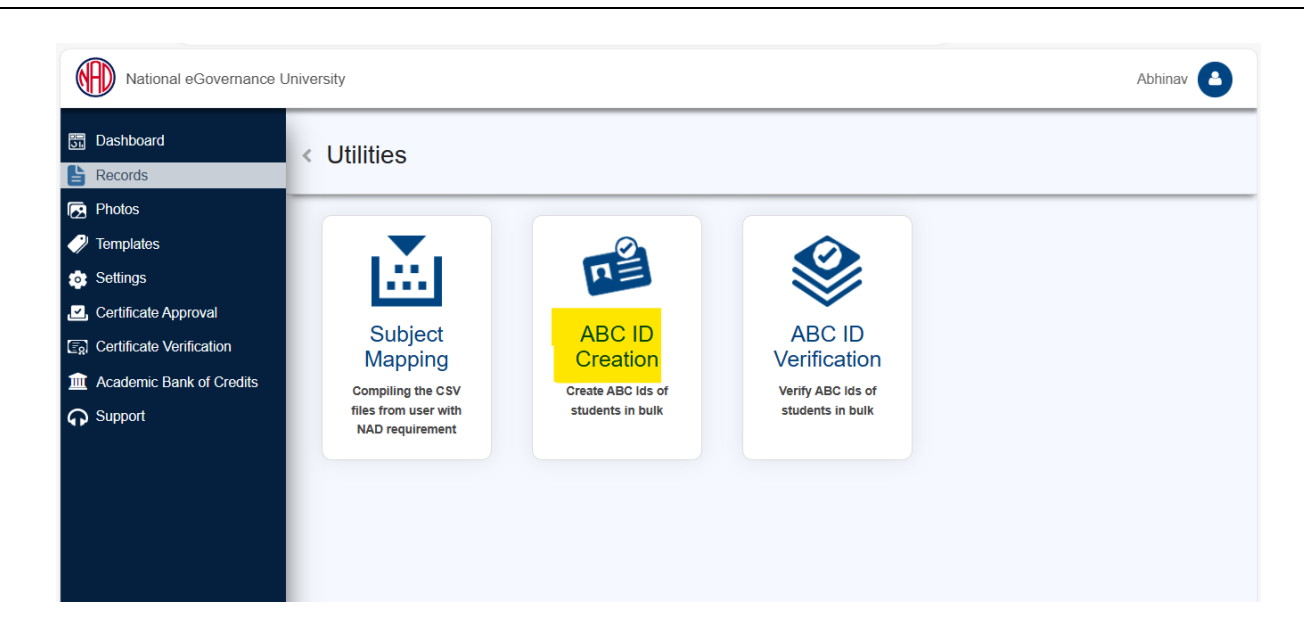

#### Step 4: Sample File Download

• Download the provided sample file. This file will serve as a template for bulk ABC ID creation.

| National eGovernance                                                                                                    | University                                                                                                    | Abhinav 💧                                                                                                    |
|----------------------------------------------------------------------------------------------------|----------------------------------------------------------------------------------------------------|----------------------------------------------------------------------------------------------------|
| <ul> <li>Dashboard</li> <li>Records</li> </ul>                                                                                                    | < ABC ID Creation                                                                                                    | Upload Status                                                                                                    |
| <ul> <li>Photos</li> <li>Templates</li> <li>Settings</li> <li>Certificate Approval</li> <li>Certificate Verification</li> <li>Academic Bank of Credits</li> <li>Support</li> </ul> | Upload CSV File<br>Upload CSV File<br>Upload CSV File<br>Upload CSV File<br>Upload file where each row contain Aadhaar Name, date of birth, gender, aadhaar, mot                                                                                                    | Export ABC ID Details<br>Download students ABC ID details<br>Step 1 of 2<br>bile, registration number and roll number. You can download a sameling file from here. |
|                                                                                                    | Select a File to Upload  Choose file Uplo  I hereby declare that I have taken consent of the respective studer his/her Aadhaar number for educational purposes like creating un APAAR ID (formerly known as ABC ID), entrance tests, counselling for university exams, results, skilling, concessions in bus, train or air etc, st internships, apprenticeships and other schemes of the government. | ht to capture<br>lique lífelong<br>radmissions,<br>scholarships,                                                                                                   |

#### Step 5: Data Preparation

• Prepare the bulk ABC ID data file in CSV format using Microsoft Excel or any compatible software.

# Step by Step Guide

# **ABC ID Creation**

|    | Calibri<br>Paste<br>v ♥ Format Painter Calibri<br>B I                                                                                                    | •<br><u>U</u> • []  | 11 • A<br>• 💁 • | A^ A <sup>×</sup> ≡<br><u>A</u> × ≡ | = <u>=</u> ≫<br>= = <u>=</u> | → c <sup>ab</sup> <sub>c</sub> Wra | p Text<br>ge & Cente | r ~ | General | 9 ← 00 .00 |
|----|----------------------------------------------------------------------------------------------------|---------------------|-----------------|-------------------------------------|------------------------------|------------------------------------|----------------------|-----|---------|------------|
| -  | Clipboard 🕞                                                                                                    | Font                |                 | L7                                  | 4                            | Alignment                          |                      | ٦   | Numb    | )er        |
| A2 | $8 \qquad \checkmark \qquad \vdots \qquad \times \checkmark \qquad f_x \qquad \qquad \qquad \qquad \qquad \qquad \qquad \qquad \qquad \qquad \qquad \qquad \qquad \qquad \qquad \qquad \qquad \qquad \qquad$ |                     |                 |                                     |                              |                                    |                      |     |         |            |
| 1  | A                                                                                                    | В                   | С               | D                                   | E                            | F                                  | G                    | Н   | 1       | J          |
| 1  | AADHAAR NAME                                                                                                    | DOB                 | GENDER          | AADHAAR                             | MOBILE                       | REGN_NO                            | RROLL                |     |         |            |
| 2  | Aphinas Sharma                                                                                                    | 05-05-1985          | 10              | 123456.785                          | marris.                      | 146/34432                          | 1                    |     |         |            |
| 3  | Divergi Kamalbhai Bhatt                                                                                                    | 01-04-2000          | Female          | 11082076                            | 9408700                      | 44/24730                           | 2                    |     |         |            |
| 4  | Eggline Vallgethi                                                                                                    | 61-61-2000          | Female          | 84401450                            | 1287810                      | 1447,74573                         | 3                    |     |         |            |
| 5  | locapril Bhartbhai Thiropa                                                                                                    | 07-12-2000          | Male            | 94573082                            | 75671126                     | 1481/14209                         | 4                    |     |         |            |
| 6  | Dreyabliumar Jtendra Patel                                                                                                    | 07-12-2000          | Male            | 79652348                            | 1010231                      | 148/34735                          | 5                    |     |         |            |
| 7  | KAHUL RAUTEDRAFUMAR STREAM                                                                                                    | 10-07-2000          | Male            | 29499715                            | a second                     | 144/14128                          | 6                    |     |         |            |
| 8  | Ishan Vipul Chaturied                                                                                                    | 10-11-2008          | Male            | 41436671                            | - scenowa                    | (AB)/34724                         | 7                    |     |         |            |
| 9  | Darshan Mukeshtihai Patel                                                                                                    | 62 19-2001          | Male            | 471,356776                          | \$254987                     | (48)/34342                         | 8                    |     |         |            |
| 10 | Kubita Bisson                                                                                                    | 62-13-2001          | Female          | 20847514                            | and states of                | 444/34573                          | 9                    |     |         |            |
| 11 | Ronakkumar Bhadaniya                                                                                                    | 03-10-2001          | Male            | 51041551                            | \$200BON                     | 444,7146.00                        | 10                   |     |         |            |
| 12 | Yogita Pandey                                                                                                    | 04-07-2003          | Female          | 45236445                            | \$361246                     | 1481/14681                         | 11                   |     |         |            |
| 13 | Fratik Shekhar Pangul                                                                                                    | 05-07-2003          | Male            | 21283345                            | 9834826                      | 487/14601                          | 12                   |     |         |            |
| 14 | CHINESE SANDINGUMAN MESTRY                                                                                                    | 06-09-2001          | Female          | \$45757084                          | \$425836                     | 148/1410                           | 13                   |     |         |            |
| 15 | Mishra Aparna Amit                                                                                                    | 10-10-2001          | Female          | P18061979                           | 1004740                      | 148/34236                          | 14                   |     |         |            |
| 16 | Net Nileshkumar Bharnar                                                                                                    | 11-10-2001          | Male            | 57935485                            | 10751.0                      | 148/34290                          | 15                   |     |         |            |
| 17 | Validiani Sharma                                                                                                    | 01-03-2002          | Female          | 24385442                            | \$71,306                     | 144/124595                         | 16                   |     |         |            |
| 18 | Rinal Ralpechthai Panchal                                                                                                    | 52-63-2002          | Female          | 25449962                            | 10000100                     | 148/3480                           | 17                   |     |         |            |
| 19 | Friganshi Kalpeshkumar Valdya                                                                                                    | 82-13-2002          | Female          | 676623676                           | 87354FM                      | 188/14257                          | 18                   |     |         |            |
| 20 | Sourrya Srotta                                                                                                    | 03-05-2002          | Female          | \$405,2900                          | 957434                       | 148/14552                          | 19                   |     |         |            |
|    | the second second second second second second second second second second second second second second second se                                                                                              | the local design of | -               |                                     |                              | and the second                     |                      |     |         |            |

- Define the following headers in the file:
  - AADHAAR NAME: Candidate's name as per their Aadhaar card.
  - DOB: Candidate's date of birth in DD/MM/YYYY format as per their Aadhaar card.
  - GENDER: Candidate's gender (Use "M" or "Male" for male, "F" or "Female" for female, and "O" for other).
  - AADHAAR: Candidate's 12-digit Aadhaar number.
  - MOBILE: Candidate's 10-digit mobile number linked to their Aadhaar.
  - REGN\_NO: Candidate's registration/enrollment number provided by the institution.
  - RROLL: Candidate's roll number provided by the institution. Institutions can use either or both fields as per their structure.
  - Save the file in CSV format.

Step 6: Uploading Data

- Return to the portal, specifically to the "ABC ID Creation" page.
- Upload the CSV file you prepared. After uploading, click the "Next" button to submit the file. You can monitor the upload status on the right side of the screen.

# Step by Step Guide

# **ABC ID Creation**

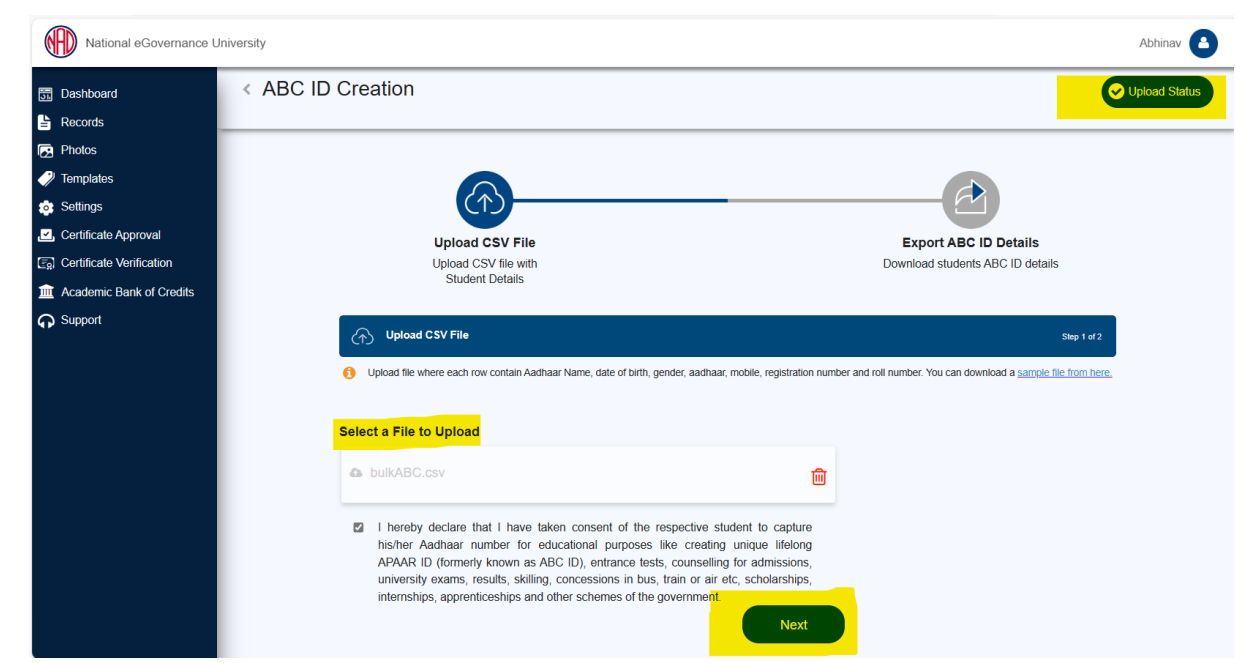

Step 7: Monitoring Upload Status

- In the "Upload Status" section, you can view the real-time status of the uploaded file.
- Within a few hours, a response file will be generated, which includes the ABC ID of the candidates. It also has a remarks column explaining reasons if an ID was not created.

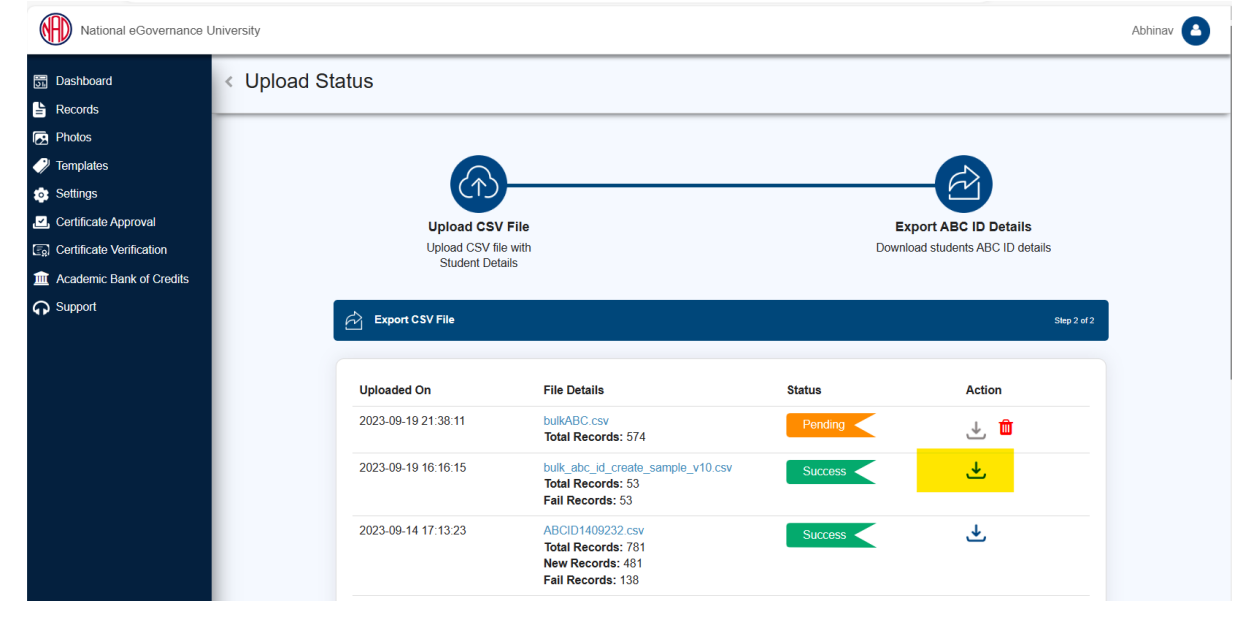

Step 8: Reviewing the Response File

• The response file will be in a structured format, providing ABC IDs for

candidates and any associated remarks.

| F  | ile <u>Home</u> Insert Page Lay                 | out Formulas          | Data     | Review V                    | 'iew Help         |            |                    |        |                                                                                                    |               |                 |                                                                                                    |                        |                         |
|----|-------------------------------------------------|-----------------------|----------|-----------------------------|-------------------|------------|--------------------|--------|----------------------------------------------------------------------------------------------------|---------------|-----------------|----------------------------------------------------------------------------------------------------|------------------------|-------------------------|
|    | A Cut<br>Paste<br>S Format Painter<br>Clipboard | ✓[11 U ~   H ~   Font | → A^ ,   | 4 <sup>×</sup> ≡ ≡<br>× ≡ ≡ | E = 87 -<br>E = 2 | ab Wra     | p Text<br>ge & Cen | ter ~  | General                                                                                                    | % <b>9</b> 58 | → Con<br>→ Form | ditional ditional ditional ditional ditional ditional ditional di seconda di seconda di seconda di seconda di s | Format as<br>Table Y S | Cell Insei<br>tyles * * |
| 0  | 27 $\checkmark$ : $\times \checkmark f_x$       |                       |          |                             |                   |            |                    |        |                                                                                                    |               |                 |                                                                                                    |                        |                         |
|    | A                                               | В                     | С        | D                           | E                 | F          | G                  | ł      | Н                                                                                                    | 1             | J               | К                                                                                                    | L                      | М                       |
| 1  | AADHAAR NAME                                    | DOB GE                | NDER AAI | DHAAR                       | MOBILE            | REGN_NO    | RROLL              | ABC_ID |                                                                                                    | REMARKS       |                 |                                                                                                    |                        |                         |
| 2  | Abhinas Sharma                                  | 05-05-1985 M          | 1.0      | HALF BOOM                   | mani              | 188/14432  |                    | 101.71 | Low-                                                                                                    | ABC ID crea   | ated            |                                                                                                    |                        |                         |
| 3  | Shangi Kamalihai Bhatt                          | 01-04-2000 Fe         | male 55  | 820 W (S)                   | MARTIN ST         | 148/14730  |                    | 1523   | 76.77                                                                                                    | ABC ID alre   | eady exists     |                                                                                                    |                        |                         |
| 4  | Nagalwase Vidhuarthi                            | 67-67-3886 74         | male \$1 |                             | 729780            | 188(19457) |                    | 11.34  | Page 1                                                                                                    | ABC ID alre   | eady exists     |                                                                                                    |                        |                         |
| 5  | Surged Bhartbhai thiropp                        | 07-13-2000 M          | ale 10   | 7 MAR 200                   | 796711            | 148,714269 |                    | 42674  | 6.98.7°                                                                                                    | ABC ID crea   | ated            |                                                                                                    |                        |                         |
| 6  | Shreyashkumar Jitendra Patel                    | 07-13-2000 M          | ala 76   | 62348 🐻                     | 10102             | 188,714735 |                    |        |                                                                                                    | Data enter    | ed does no      | t match v                                                                                                    | vith the Aa            | dhaar details.          |
| 7  | RANGE REPRESENTATION CONTRACT                   | 50-07-3000 M          | ale 29   |                             | -                 | 148/14128  |                    | 1010   |                                                                                                    | ABC ID alre   | eady exists     |                                                                                                    |                        |                         |
| 8  | Johan Vipul Chatumedi                           | 30-13-2000 M          | ah 45    |                             |                   | 188/124724 |                    | 60155  | 121 P 🔤                                                                                                    | ABC ID alre   | eady exists     |                                                                                                    |                        |                         |
| 9  | Darshan Mukeshtihai Patel                       | 62-50-2001 M          | 44 45    |                             | 12.499            | 188/14343  |                    | 7047   | 12.00                                                                                                    | ABC ID crea   | ated            |                                                                                                    |                        |                         |
| 10 | Mahita Binami                                   | 62-13-2001 Fe         | male 20  | к7134                       | 100.00            | 148/14571  |                    | 795.24 |                                                                                                    | ABC ID crea   | ated            |                                                                                                    |                        |                         |
| 11 | Ronaldumar Bhadaniga                            | 03-33-2001 M          | ale 51   | M1111 📷                     | A.COLORO          | 148/14522  | 10                 | 81212  | (244)                                                                                                    | B ABC ID crea | ated            |                                                                                                    |                        |                         |
| 12 | Yogita Pandey                                   | 04-07-3001 Fe         | male 45  |                             | \$36124           | 148/14681  | 11                 | 8174   | -                                                                                                    | B ABC ID crea | ated            |                                                                                                    |                        |                         |
| 13 | Pratik Shekhar Pangal                           | 05-07-2001 M          | ale 25   | #2349 📳                     | 10142             | 188,734603 | 5.0                | 84725  | 12.24                                                                                                    | ABC ID crea   | ated            |                                                                                                    |                        |                         |
| 14 | CHRITAL SANDIPELMAR MISTRY                      | 06-09-2001 Fe         | male 64  | canal 🔂                     | 9429896           | 148,714100 | 1.0                | 848.7  | Large I                                                                                                    | ABC ID crea   | ated            |                                                                                                    |                        |                         |
| 15 | Multra Aparna Amit                              | 35-35-3961 Fe         | male 10  |                             | 120.70            | 148/14236  | 34                 |        |                                                                                                    | Data enter    | ed does no      | t match v                                                                                                    | vith the Aa            | dhaar details.          |
| 16 | Hat Nileshkumar Bharnar                         | 13-59-2001 M          | ale 57   | roan 🔤                      | 10753.0           | 188/14290  | 15                 | 8795   | 14.775                                                                                                    | ABC ID crea   | ated            |                                                                                                    |                        |                         |
| 17 | Valbhavi Sharma                                 | EL-03-2002 Fe         | male 24  | 20442 🔛                     | 971306            | 188(19459) | 16                 | 1564   | 2942.79                                                                                                    | ' ABC ID crea | ated            |                                                                                                    |                        |                         |
| 18 | Binal Kalpenhöhai Panchal                       | 82-83-2962 **         | male 2   | 44796.                      | 808572            | 188,734600 | 17                 |        |                                                                                                    | The Aadha     | ar field mus    | st be exac                                                                                                    | tly 12 char            | acters in lengt         |
| 19 | Pripanahi Kalpenlikumar Vaidus                  | 62-13-2002 Pe         | male 10  | 6236.0                      | \$775054          | 188(1)4257 | 18                 | 9616   | -                                                                                                    | ABC ID crea   | ated            |                                                                                                    |                        |                         |
| 20 | Southys South                                   | 05-05-2002 Fe         | male 54  | 6.2966                      | 957434            | 188,754552 | 18                 | 16.85  | 10111                                                                                                    | ABC ID crea   | ated            |                                                                                                    |                        |                         |
| 21 | Reeti Rajnih Bhamar                             | 05-05-2002 **         | male 57  |                             | 787452            | 148/14064  | - 20               | 1.7894 | and the local division of the local division of the local division | ABC ID cre    | ated            |                                                                                                    |                        |                         |

By following these steps, academic institutions can efficiently create ABC IDs for their students within the National Academic Depository (NAD) system.